# ABELMed

# Portal Configuration Guide

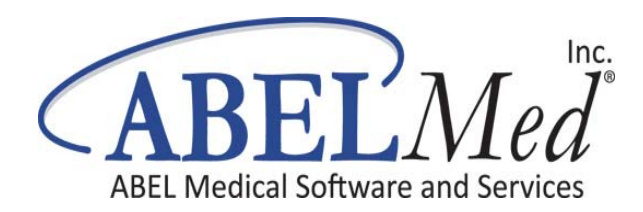

May 2016

This document contains or refers you to current information on using the features in ABELMed EHR–EMR / PM.

No part of this publication may be reproduced, transmitted, stored in a retrieval system, nor translated into any human or computer language, in any form or by any means, electronic, mechanical, magnetic, optical, chemical, manual or otherwise, without the prior written permission of the copyright owner, ABELMed Inc. 3310 South Service Rd., Burlington, Ontario, Canada L7N 3M6.

The copyrighted software that accompanies this booklet is licensed to the End User only for use in strict accordance with the End User License Agreement, which should be read carefully before commencing use of the software. Information in this document is subject to change without notice and does not represent a commitment on the part of ABELMed Inc.

ABELMed<sup>™</sup> is a registered trademark of ABELMed Inc.

# **Table of Contents**

| Before you Configure Portal                           | 4  |
|-------------------------------------------------------|----|
| Server Requirements                                   | 4  |
| Portal Requirements                                   | 5  |
| Patient Visit Summary Feature Requirements            | 7  |
| Register with MyABEL                                  | 8  |
| Configuring Portal                                    | 9  |
| Step 1 - Test Port Forwarding                         | 9  |
| Step 2 - Enter Client ID/Sub-Domain Name              | 10 |
| Step 3 - Configure your Email Account                 | 11 |
| Step 4 - Activate Portal                              | 13 |
| Testing Portal                                        | 14 |
| Step 1 - Create a Test Patient                        | 14 |
| Step 2 - Generate a Portal Key                        | 15 |
| Step 3 - Book an Appointment                          | 16 |
| Step 3 - Launch Portal Administration                 | 17 |
| Step 4 - Create a Rule                                | 18 |
| Step 5 - Send the Appointment Confirmation            | 19 |
| Step 6 - Create a Portal Account for the Test Patient | 22 |
| Training                                              | 25 |

# **Before you Configure Portal**

The following requirements must be met by your office before Portal Setup can begin. Your IT representative will most likely be necessary to perform several of these tasks.

## **Server Requirements**

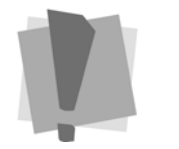

Prior to installing, you should exclude the Portal Administration .exe file from any anti-virus program you have running to prevent it from being blocked. 1 You must be running ABELMed version 12.18 or higher on the Server and Microsoft SQL Server 2008 or higher.

- 2 Your office must have **Internet** access from your Server (Internet is only required on the Server, not every machine that will use Portal).
- **3** Your Server must have a non-changing IP Address. This can be done by either:
  - a. Making the server's IP address static, OR
  - b. Subscribe to a DNS service that will resolve the dynamic IP address to a human-recognizable name (e.g. the dynamic IP address will always resolve to myoffice.dyndns.org.
- 4 Make sure **port 1506** is opened for inbound and outbound data transfer. See "Step 1 Test Port Forwarding" on page 9
- 5 If your office is using a router, you must setup port forwarding on the router to access the office's server. Port 1506 is the default port used for communication between the office's server and the portal. \*If you wish to change the port number, please contact your ABELMed Portal Implementation Specialist.
- 6 Make sure the Internet Time for your office is set to automatically synchronize with **time.windows.com**.

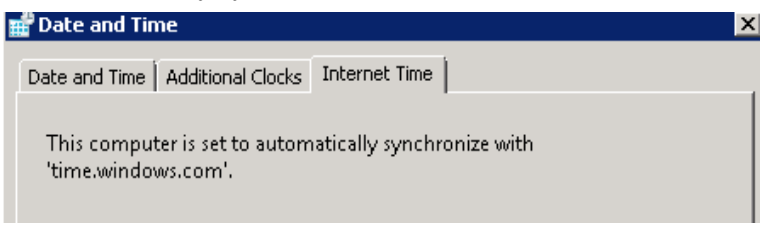

## **Portal Requirements**

- 1 A privately registered email domain must be used to send your emails.
  - This privately registered and owned email domain must be configured with specific authentication settings. This is required to verify ownership of your sending domain so that emails can be sent from ABELMed Portal with a high deliverability and reputation rate. The email address <u>reception@streetmedical.com</u> is an example of a privately registered email domain.
  - You may already own a privately registered domain if you have your own practice website, such as www.streetdental.com.

**IMPORTANT:** ABELMed Portal integrated email service does not support Public Email Domains such as gmail.com, yahoo.com, bellnet.ca, rogers.com. The email address <u>streetmedical@gmail.com</u> is an example of a public email domain.

2 Choose the **Sending Email Address** from your registered domain that you will be using to send emails to your patients.

If you do not own a registered domain (or do not have a practice website), contact your IT/Computer Service Provider to assist you with purchasing a domain name and configuring a new email address for your practice. (Domains can be easily purchased at very low cost, \$10 -\$50 per year, from sources such as **10dollar.ca** or **GoDaddy.com**, etc.)

3 Perform the following instructions located at this link to configure your domain authentication settings: <u>How</u> to Setup SPF and DKIM for Your Sending Domains.

- 4 Using the integrated email settings along with a registered email domain will benefit from authentication leading to improved email deliverability. Article on <u>Why email authentication is a good thing</u>.
- 5 Choose a sub-domain name for your portal. For simplicity sake, the sub-domain name is often similar to your office's website name. For example, if your website domain is www.streetmedical.com, then you might name your domain www.streetmedical.abelportal.com.
- **6** If you have a business logo and want it to appear on your portal website and on emails sent to your patients, provide the following:
  - Two (2) logo image files, e.g. one banner image for the website and one image for the email.
  - The images must be in .PNG format.
  - The maximum allowable size for the email image is400 *pixels* (width) x 160 *pixels* (height).
  - The maximum allowable size for the banner is 800 pixels (width) x 250 pixels (height)

# **Patient Visit Summary Feature Requirements**

This portal feature allows you to send a summary of a patient's visit to their portal account. If you plan on using this feature, please follow the steps below:

- 1 A Windows user account must be logged in on the office's server at all times.
- **2** Modify Microsoft Word application DCOM configuration settings as follows:
  - a. Click the Windows **Start** button and choose **Run.** Type "dcomcnfg" and then press Enter.
  - b. Expand Component Services -> Computers -> My Computer -> DCOM Config

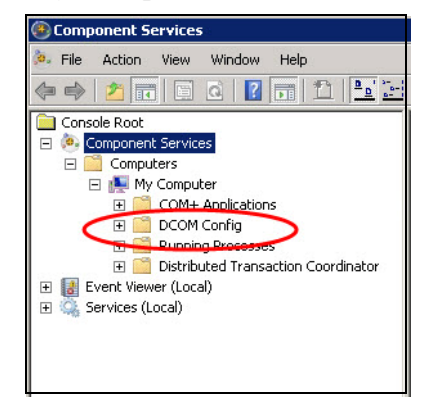

- c. Locate the Microsoft Office Word application. The name may vary depending on which version you have installed.
- d. If you can't locate the application by name, try locating it by Application ID. It should be {00020906-0000-0000-C000-00000000046}. If you cannot find it at all, go to step 3.
- e. Right click on the Word application and choose **Properties.**

- f. Select the Security tab and verify that the Use **Default Access Permissions** and **Use Default Launch Permissions** are selected.
- g. Select the **Identity** tab and change the user account to The Interactive User. Click **Apply** and **OK**.

Note: Only perform the next step if you could not complete step 2(d) on the previous page.

- **3** Change the Microsoft Word application DCOM configuration settings 32 bit as follows:
  - a. Click the Windows **Start** button and choose **Run**. Type "mmc -32" and press **Enter**.
  - b. On the 'Console1 [Console Root]' window, click **File -> Add/Remove Snap-in**.
  - c. Select **Component Services** from the 'Available snap-ins' list on the left and add it to the 'Selected snap-ins' list.
  - d. Perform the steps shown in Step 2 on the previous page (except 2d).
  - e. Exit the console.

## **Register with MyABEL**

The files required to install ABELMed Portal are located on our MyABEL website. In order to access these files you must have a MyABEL account.

- To Register:
- 1 Log on to **www.myabel.com**.
- 2 Click MyABEL Registration.
- 3 Complete the registration form and fax it to us at 866-337-5558 or email it to registration@myabel.com.

A temporary account password will be emailed to you.

# **Configuring Portal**

Follow carefully each of the steps outlined in this section to successfully configure portal.

# Step 1 - Test Port Forwarding

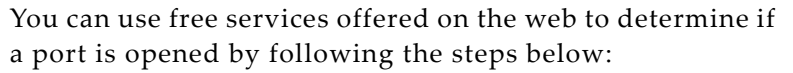

#### ■ To Test Port Forwarding with Shields Up:

- 1 Open a web browser and navigate to <u>www.grc.com</u>.
- 2 Click "Services" and choose "ShieldsUP!"

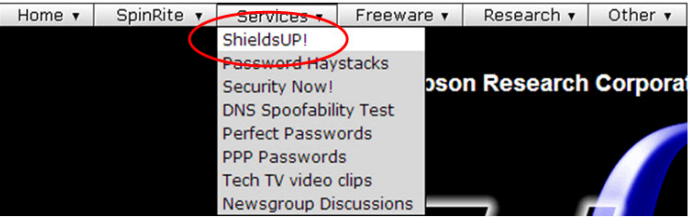

3 Click the Proceed button and then type "1506" in the text box

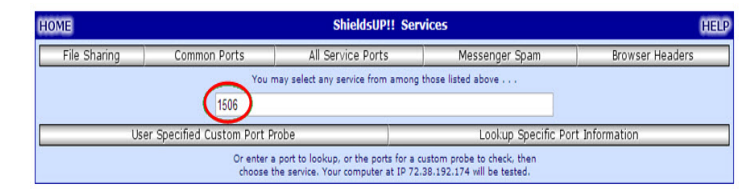

- 4 Click the User Specified Custom Port Probe button.
- **5** If the **Status** column shows **Stealth**, the port is NOT OPEN which is not what you want.

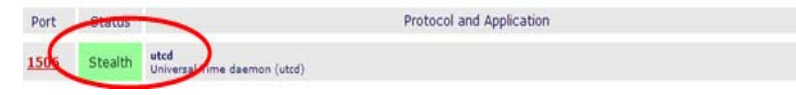

6 If the **Status** column shows **Open!**, the port IS OPEN and you can proceed with the ABELMed Portal installation.

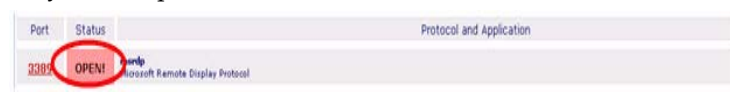

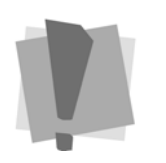

**Important:** Portal configuration should be completed by your IT representative.

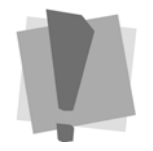

Firewall: Portal 1506 must be opened to allow portal to communicate with the server at ABEL.

## Step 2 - Enter Client ID/Sub-Domain Name

Once you've installed Portal Administration, the first step is to enter your Client ID and your new sub-domain name See "Portal Requirements" on page 5 for a description of sub-domain.

#### To Enter the Client ID and Sub-Domain Name

1 On the ABELPortal window, click the **Settings** button.

| 🕥 Settings                                    | ×                          |
|-----------------------------------------------|----------------------------|
| Client ID: 23423<br>Website Address: https:// | testcaseson (belportal.com |
| Portal Settings<br>Appointment                | Health Information         |
| City Map                                      | Work To Do Map             |
| Forms                                         | Financial                  |
| Message Settings                              |                            |
| Message Templates                             | Email Server Configuration |
|                                               | Close                      |

The **Settings** window appears.

- 2 Click the 📝 icon beside Client ID.
- **3** Type your **Client ID** as shown in **Setup > System Setup** in ABELMed.
- 4 Click the 📝 icon beside Website Address.
- 5 Type your sub-domain name in the Website Address https:// field. See "Portal Requirements" on page 5.

# Step 3 - Configure your Email Account

You can send emails to your patients using ABELMed's integrated email service, or your own SMTP email server.

IMPORTANT: Instructions for both methods are shown in this section; however, we strongly recommend that you use ABELMed's integrated email service.

## Using ABELMed's Integrated Email Service

- 1 On the **Settings** window in Portal Administration, click **Configure Email Settings**.
- 2 The Email Server Configuration window appears.

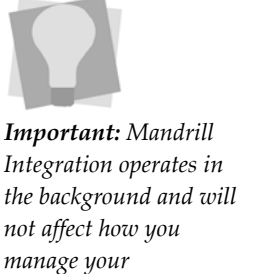

manage your appointment confirmation and reminder emails in ABELMed Portal

| Sending Email                         | Address: demo@abelsoft.com                                                                               |
|---------------------------------------|----------------------------------------------------------------------------------------------------|
| Use Mandri                            | ill Integration                                                                                          |
| O Use SMTP                            |                                                                                                    |
| SMTP Setting                          | 5                                                                                                    |
| Host:                                 | 127.0.0.1                                                                                                |
| Port:                                 | 25                                                                                                    |
| Username:                             |                                                                                                    |
| Password:                             |                                                                                                    |
| Domain:                               |                                                                                                    |
| Enable SSL:                           |                                                                                                    |
| You must ha<br>your IT adm<br>server. | ave access to an email server to use SMTP. Contact<br>inistrator for assistance in configuring your mail |
|                                       | Test SMTP Connection                                                                                     |

- **3** Type the **Sending Email Address** you are going to use to send emails to your patients. Normally, this would be your office email address, but not necessarily.
- 4 Click **Use Mandrill Integration**, the integrated email service used by ABELMed. The remaining fields are now inactive and no further configuration is required.
- **5** Click **Save** to activate the service.

#### Using your SMTP Email Server

- To Configure:
- 1 Click **Settings** on the ABELPortal main window.

The **Settings** dialog appears.

2 Click Configure Email Settings.

| 🖉 Email Server Configuration                                                                                                    | ×                                                                                                    |
|----------------------------------------------------------------------------------------------------|----------------------------------------------------------------------------------------------------|
| Sending Email Address:                                                                                                    | briann@abelsoft.com                                                                                              |
| Host:                                                                                                    | 192.168.99.18                                                                                                    |
| Port:                                                                                                    | 25                                                                                                    |
| Username:                                                                                                    | abelsoft                                                                                                    |
| Password:                                                                                                    |                                                                                                    |
| Domain:                                                                                                    |                                                                                                    |
| Enable SSL:                                                                                                    |                                                                                                    |
| Using an SMTP Server will allow y<br>without any interruption. You mu<br>to use SMTP. Contact your IT ad<br>setting up the configuration.<br>Test SMTP Connection | you to send multiple emails<br>ust have access to an email server<br>ministrator for assistance in<br>Save Close |

- 3 Type your Sending Email Address.
- 4 Type the name of your email **Host** server.
- **5** Type the **Port** number the server uses to transmit and receive emails.
- **6** Type the **Username** and **Password** that will be used to log on to email.
- 7 If the email server resides on a **Domain**, type the domain name.
- 8 Click the **Enable SSL** check box to secure the Username and Password.
- **9** To test the connection, click **Test SMTP Connection**.
- 10 Click Save.

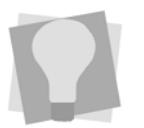

The email settings required for ABELMed Portal can be found by opening Microsoft Outlook and clicking the **Change** button under **File > Account Settings** or in a similar location if using a different email program.

# Step 4 - Activate Portal

Once you have Portal configured, the next step is to contact us using either of the following methods:

- Email the information below to **medsupp@abelhealthgroup.com** with **Attn: ABELMed Portal Setup** in the **Subject** line.
  - Your Customer ID
  - Your Clinic Name
  - Your telephone number
  - Your DNS name or static IP address
  - Your chosen website sub-domain name
  - Y o u r Private Domain Email (for sending emails to patients)
  - Your banner and email logo images as an attachment
- A support representative will finalize your ABELMed Portal setup and contact you to proceed with testing.

# **Testing Portal**

Once you've submitted your Portal configuration information to ABEL, an ABEL support representative will review the information and then send you an email confirming Portal has been activated.You can then proceed with the following testing steps.

## Step 1 - Create a Test Patient

- 1 Click File > New Patient.
- 2 Enter a fictional First Name, Last Name and Birthdate.
- **3** Enter your own **Mobile** phone number and **Email** address.

| Cover            | Personal                              | Extra         | Treat     | ment Plan      |        | Appointments  | Services | Finan        | cial   |
|------------------|---------------------------------------|---------------|-----------|----------------|--------|---------------|----------|--------------|--------|
| Type OHIP        | ✓ Health No.                          |               | Ver.      | Prov. ON       |        | Validate      |          |              |        |
| Alternate ID     |                                       | USP /         |           |                |        |               |          |              |        |
| Patient Name     |                                       |               |           | Personal Infor | matior | ı             |          |              |        |
| Mr/Mrs/Ms        | Mr 🗸                                  |               | _         | Birth          | Date   | 11/18/1992    | Age:     | 22           |        |
| Last Name        | Test                                  |               |           | G              | ender  | Male          | ~        |              |        |
| First Name       | Brianneale                            |               |           | Employment S   | Status | Unknown       | ~        |              |        |
| Middle Name      |                                       |               |           | Marital S      | Status | Unknown       | ~        |              |        |
| Alt. Surname     |                                       |               |           | Patient S      | Status | Active        | ~        |              |        |
| Jr/Sr            | ·                                     | Chang         | e History | Status         | Date   |               | H.       |              |        |
| Mailing Address  | 6                                     |               |           | Phone Number   | ers    |               |          | · · · · ·    |        |
| Street           |                                       |               |           | E              | Best # | Home v        |          |              |        |
| Apt / Box #      |                                       |               |           | Home F         | hone   | (435)345-4342 | Unlisted |              |        |
| City, Prov       | 13 - Toronto, ON                      |               |           | Work F         | Phone  | (657)575-7556 |          |              |        |
| Postal Code      | L4Z-4J5                               |               |           | Other F        | hone   | ()-           | Desc.    |              |        |
| Resides with     |                                       |               |           | Mobile F       | hone   | (809)709-8080 | ]        |              |        |
| Relation         | Householder v                         | Additional Ad | ddress    | Providers      |        |               |          |              |        |
| Email            |                                       |               |           | Provider       | -      |               | -        | Primary Care | egiver |
| Confidential (   | Contact Pref. Unspe                   | cified        | ~         | Ref. Pl        | hys.   |               |          |              |        |
| Settings         |                                       |               |           | Ref. Phys. Ad  | dress  |               |          |              |        |
| Roster           | ing                                   |               |           | Attending      | Nam    | e Ri          | ole      | CC? Ad       | dress  |
| Contac           | te                                    |               |           | Caregivers     |        |               |          |              |        |
| Contact          | Settings Destal k                     | au Canaratan  |           | Manage         | <      |               | 111      |              |        |
| Contact          | Settings                              | tey Generator |           | Nata           |        |               |          |              | _      |
| Declined<br>Reai | Research/Health<br>stry Participation | t Specified   | ~         | Diagno         | osis   |               |          |              |        |
|                  | Effective Date                        |               | THE       |                | Note   |               |          |              |        |
|                  |                                       |               |           |                |        | L             |          |              |        |

4 Click the **Contact Settings** button.

#### The Edit Contact Permission dialog appears.

| 🛃 Contact Settings                                                  | ×                       |
|---------------------------------------------------------------------|-------------------------|
| Email Settings<br>Allow Appointment Reminders<br>Allow News & Promo | Text Messaging Settings |
|                                                                     | OK Cancel               |

- **5** Depending on what the patient has agreed to, move through and check/uncheck the following options:
  - Allow Appointment Reminders if they agree to receive email reminders.
  - Allow **News & Promo** if they agree to receive news and promotional emails from your practice.
- 6 Click OK.

# Step 2 - Generate a Portal Key

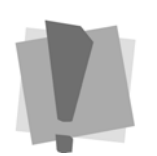

Only generate one key number for a patient. If you generate a portal key number for a patient who already has one, the patient will be forced to re-register their account in ABELMed Portal. In order to register for ABELMed Portal, your patients will require a Portal Key number. This number can be generated by anyone in your office and is used as a security feature to protect the confidentiality of patient health information.

- To Generate a Portal Key Number:
- **1** Open the patient's record.
- 2 Click the **Personal** tab.
- 3 Click the **Portal Key Generator** button.

#### The Generate Portal Key dialog appears.

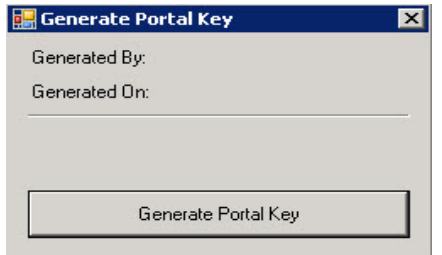

#### 4 Click Generate Portal Key.

A dialog appears displaying the new Portal Key number.

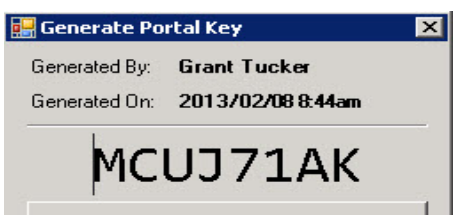

5 Write down the number and forward it to the patient. They will need to enter this number in the Registration Key field in order to successfully register with ABELMed Portal.

### Step 3 - Book an Appointment

- 1 Click File > Schedule.
- 2 Double-click in an open time slot for tomorrow's date.

The Patient Selection window appears.

**3** Select the fictional user you added in step 1.

The **Appointment Edit** window appears.

- 4 Enter a Work to Do.
- 5 Click OK.

# **Step 3 - Launch Portal Administration**

1 Click Start > Programs > Portal Administration.

The ABEL Security dialog appears.

- 2 Type the Administration Manager's User ID and **Password**.
- **3** Click **OK** to display the Portal Administration window.

| A                     | A        | BELMe | d Portal | Admin      | istratio   | on       |       | - 🗆 X   |
|-----------------------|----------|-------|----------|------------|------------|----------|-------|---------|
| File Settings On Den  | nand Mes | sages | Help     |            |            |          |       |         |
| Appointments          | BE       | EL    |          | <i>1ec</i> | <i>d</i> ] | P0       | rtc   | al      |
|                       | Mon      | Tue   | Wed      | Thu        | Ed         | Sat 1    | Sup   |         |
| Appointments          | 49       | 60    | 68       | 190        | 50         | 0        | 0     |         |
| Confirmed:            | 0        | 3     | 0        | 0          | 0          | 0        | 0     |         |
| Total Sent:           | 0        | 0     | 0        | 0          | 0          | 0        | 0     |         |
| Awaiting Reply:       | 0        | 0     | 0        | 0          | 0          | 0        | 0     |         |
|                       |          | Send  | Appoir   | ntmen      | t Mess     | ages     |       |         |
|                       |          |       |          | nvalid Te  | xt Messa   | age Resp | onses | 6       |
| ─ Pending Change Requ | ests     |       |          |            |            |          |       | Refresh |

## Step 4 - Create a Rule

- 1 Click **Send Appointment Messages** in the middle of he screen.
- 2 Click Appointment Rules in the lower-left corner.

The Appointment Rules window appears.

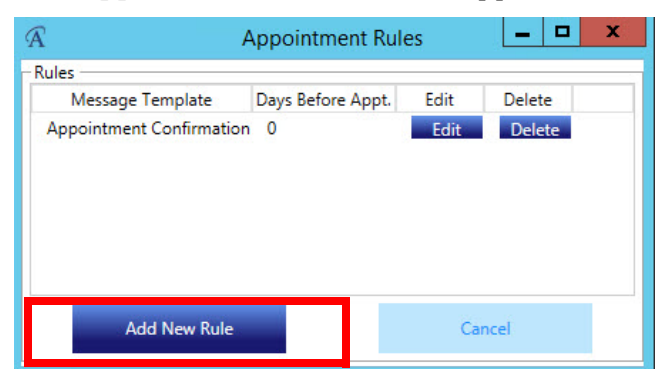

3 Click Add New Rule.

The Add/Edit Appointment Rule dialog appears.

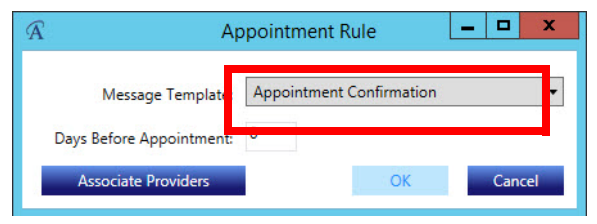

- **4** Click the down-arrow beside **Message Template** and select **Appointment Confirmation**.
- **5** Click **Save** twice.
- 6 Click Close

The Appointment Messages window appears.

# Step 5 - Send the Appointment Confirmation

1 On the **Appointment Messages** window, select tomorrow's date in the **From** field.

| Â                                                             |                        |                                           |                                          |                                   |                    | Appointme         | ent Batch    |           |
|---------------------------------------------------------------|------------------------|-------------------------------------------|------------------------------------------|-----------------------------------|--------------------|-------------------|--------------|-----------|
| Messages will be sent immedi<br>For instance, you may want to | ately acco<br>increase | ording to the Appo<br>the range if the of | intment Rules. In<br>ffice is closed for | crease the data rang<br>vacation. | e to send messages | for additional do | ıys.         |           |
| From: 31/Mar/2015 15                                          | ] To:                  | 31/Mar/2015                               | 15 Re                                    | efresh                            |                    |                   |              |           |
| Message Template                                              | Appts                  | Appts w/ Email                            | Appts w/ SMS                             | Emails To Be Sent                 | SMS To Be Sent     | Appt. Date        | Batch Status | Date Sent |
| Appointment Confirmation                                      | 23                     | 23                                        | 23                                       | 23                                | 1                  | 31/Mar/2015       | Not Sent     |           |
|                                                               | _                      |                                           |                                          | 815                               |                    | 002               |              |           |

- 2 Click **Refresh**.
- **3** Click on the **Appointment Confirmation** message template.

Notice that all appointments for the date shown are listed.

| A                                                                                |                        |                                                                        |                                            |                                             |               | Appoint       | ment Me      | essages       |             |          |            |          | _ <b>_</b> X  |
|----------------------------------------------------------------------------------|------------------------|------------------------------------------------------------------------|--------------------------------------------|---------------------------------------------|---------------|---------------|--------------|---------------|-------------|----------|------------|----------|---------------|
| Messages will be sent immed<br>For instance, you may want t<br>From: 29/Mar/2015 | iately ac<br>o increa: | cording to the App<br>se the range if the<br><sub>D:</sub> 06/Apr/2015 | ointment Rules. In<br>office is closed for | crease the data rang<br>vacation.<br>efresh | e to send mes | sages for add | litional day | /5.           |             |          |            |          |               |
| Message Template                                                                 | Appts                  | Appts w/ Emai                                                          | Appts w/ SMS                               | Emails To Be Sent                           | SMS To Be S   | ent App       | t. Date      | Batch Status  | Date Sent   |          |            |          | 2             |
| Appointment Confirmation                                                         | 27                     | 27                                                                     | 27                                         | 27                                          | 0             | 30/N          | far/2015     | Not Sent      |             |          |            |          |               |
| Appointment Confirmation                                                         | 23                     | 23                                                                     | 23                                         | 23                                          | 1             | 31/N          | far/2015     | Not Sent      |             |          |            |          | 1             |
| Appointment Confirmation                                                         | 11                     | 11                                                                     | 11                                         | 11                                          | 0             | 01/4          | pr/2015      | Not Sent      |             |          |            |          |               |
| Appointment Confirmation                                                         | 22                     | 22                                                                     | 22                                         | 22                                          | 0             | 02/4          | pr/2015      | Not Sent      |             |          |            |          |               |
| Appointment Confirmation                                                         | 0                      | 0                                                                      | 0                                          | 0                                           | 0             | 03/A          | pr/2015      | Not Sent      |             |          |            |          |               |
| Appointment Confirmation                                                         | 1                      | 1                                                                      | 1                                          | 1                                           | 1             | 04/4          | pr/2015      | Not Sent      |             |          |            |          |               |
| Appointment Confirmation                                                         | 0                      | 0                                                                      | 0                                          | 0                                           | 0             | 05/A          | pr/2015      | Not Sent      |             |          |            |          |               |
| Appointment Confirmation                                                         | 5                      | 5                                                                      | 5                                          | 5                                           | 0             | 06/A          | pr/2015      | Not Sent      |             |          |            |          |               |
| Appointment Confirmation                                                         | 37                     | 37                                                                     | 37                                         | 37                                          | 0             | 07/4          | pr/2015      | Not Sent      |             |          |            |          |               |
|                                                                                  |                        |                                                                        |                                            |                                             |               |               |              |               |             |          |            |          |               |
| Appointment Date Time≏ P                                                         | rovider                | Patient Name                                                           | Appt. State                                | Email Address                               | Last Email    | Email Status  | Send E       | mail Mobile I | hone Number | Last SMS | SMS Status | Send SMS |               |
| 04/Apr/2015 0:00AM                                                               | S                      | Test, Briannea                                                         | Unconfirmed                                | bneale@idirect.com                          |               |               |              | 2             | 9059792241  |          |            |          |               |
| Appointment Rules                                                                |                        |                                                                        |                                            |                                             |               |               |              |               |             |          |            |          | Send Messages |

4 In the list, locate your fictional patient and check the box in the Send Email and the Send SMS column. Make sure you uncheck these columns beside the other appointments listed to avoid sending them confirmations. 5 Click Send Message.

The Batch Report window appears.

| 25      |
|---------|
| 17 C 16 |
| Sent: 0 |
| t: 0    |
|         |
|         |

- 6 Click Close.
- 7 To confirm the appointment by email:
  - a. Open the email program for the email address you used for the fictional patient.
  - b. Look for the **Confirm Appointment** email.

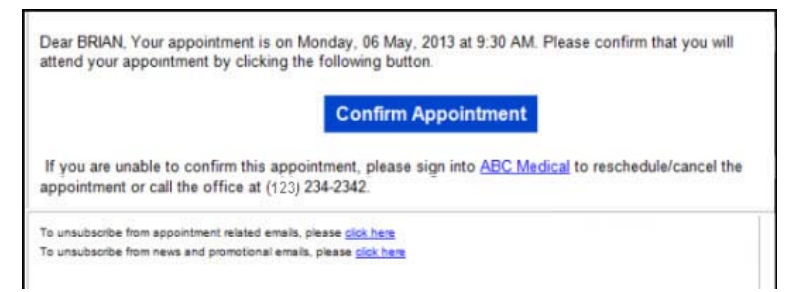

- c. Click the **Confirm Appointment** button.
- **8** To confirm the appointment by text message:
  - a. Open your smart phone and look for the **Confirm Appointment** text message.

| Dear Brian                |  |
|---------------------------|--|
| Your appointment is on    |  |
| TUESDAY 26FEB at          |  |
| 1:10PM. Please reply with |  |
| Y to confirm you are able |  |
| to attend.                |  |

b. Press the required character on your keypad to confirm the appointment.

The ABELPortal web page appears stating "Success, your appointment has been confirmed"

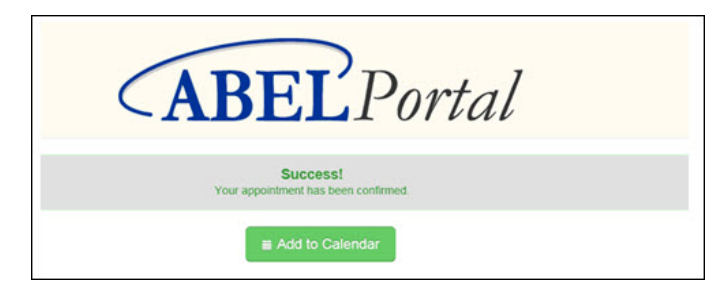

Now that the test patient has confirmed the appointment via email, it will appear in Portal Administration waiting your acceptance as shown in the next step.

**9** Go to the **Portal Administration** main window and click the *icon* beside the appointment.

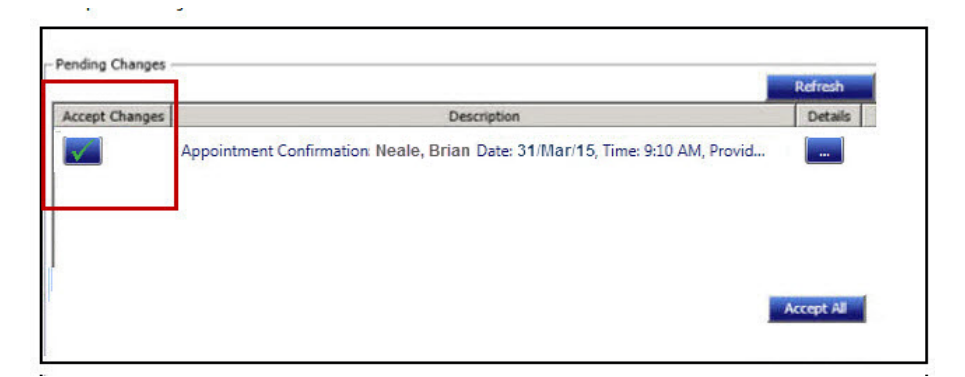

**10** Go to **Scheduler** and verify that the appointment state for the appointment is "Confirmed".

### **Step 6 - Create a Portal Account for the Test Patient**

Important: Before you can register your ABELMed Portal account, you must obtain an 8-character Registration Key from your medical office.

- To Create a New Account:
- 1 Access the ABELPortal website.

| Username         |       |
|------------------|-------|
| Password         |       |
| Sign in          |       |
| Forgot Password? |       |
| New to ABELPo    | rtal? |
| Register         |       |

- 2 Click Register.
- 3 Click New User.

The **Register Your Account** page appears (see following page).

4 Type your First and Last Name.

#### **5** Type your **Email address**.

| First Name       | John               | 1 |
|------------------|--------------------|---|
| riistivanie      | John               |   |
| Last Name        | Doe                | ] |
| Email            | jdoe@anywhere.comq | ] |
| Birth Date       | January            |   |
|                  | 31                 |   |
|                  | 1986 (уууу)        |   |
| Username         | john_doe           | ] |
| Password         | •••••              | ] |
| onfirm Password  | •••••              | ] |
| Registration Key | VY3ASQAN           | 0 |

#### **Register Your Account**

- 6 Enter your **Birth Date**:
  - a. Click the down-arrows and select the month and day you were born.
  - b. Delete the phrase "Enter Full Year" and then type the year you were born. Use the yyyy format (e.g. 1982)
- 7 Type a Username (must be at least 6 characters and can contain only letters and numbers, no special characters).
- 8 Type a **Password** (must be at least 7 characters).

- **9** Type your password again in the **Confirm Password** field.
- **10** Type the 8-character Registration Key given to you by your medical office. If you do not have one, contact their office and let them know you need one to sign on to ABELMed Portal.
- 11 Click Register.

The **Choose Your Security Questions and Answers** page appears.

Since ABELMed Portal contains confidential medical information you must complete three sets of security questions. The answers you provide will be used to identify you in the event you forget your password.

- **12** Click the down-arrow in the first set and choose one question from the list to answer.
- **13** Type the answer in the blank field provided.
- **14** If you do not like any of the questions listed, you can create your own question.

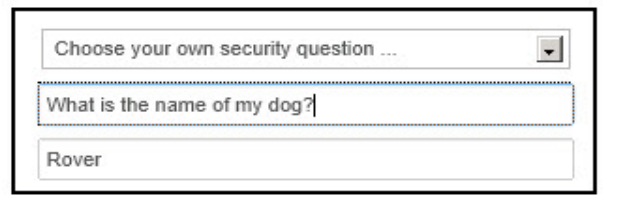

- **15** Select the **Choose your own security question option** in the list and type the question and then the answer as shown in the example below.
- **16** Repeat the above steps for each set of questions. It is recommended that you pick a different question for each set.
- **17** Once you've finished, click the **Submit** button to return to the **Sign In** page and exit.

# Training

ABELMed Inc. strongly suggests you arrange internet-based training to configure your ABELMed Portal settings and features. On-site training is also available at an extra cost. **Once you've activated your Portal, an ABELMed representative will contact you to arrange training.** 

Remember, unlike your ABELMed system in your office, ABELMed Portal will be used by your patients and you will be sending correspondence to them.

- You want the messages you send to be clear and comprehensive.
- You want your patients to have access to the features you want them to use and to not have access to the features you'd rather they not use.

# Notes

Burlington, Ontario, L7N 3M6 800.267.ABEL (2235) 866.337.5558 toll free fax

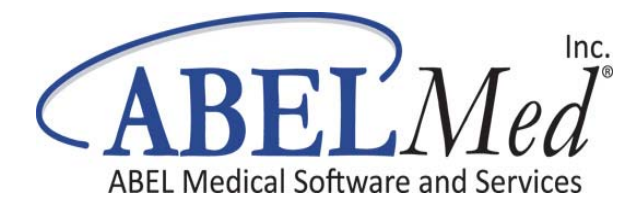